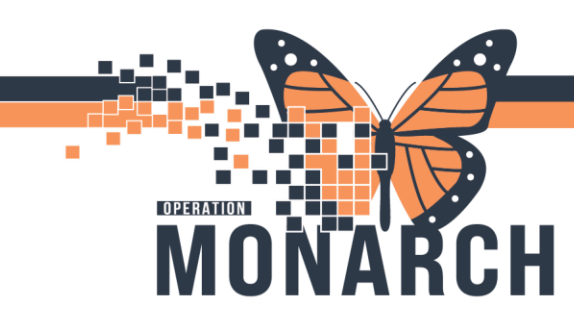

### CLINICAL REPORTING XR TIP SHEET HOSPITAL INFORMATION SYSTEM (HIS)

#### **HIM ROLES**

#### **Printing Medical Record Request:**

When a patient is transferred to another facility, their electronic documentation is printed and sent as a paper record to the receiving care providers. Patients should continue to request their medical records through Health Records.

1. Open **Powerchart** p from the AppBar.

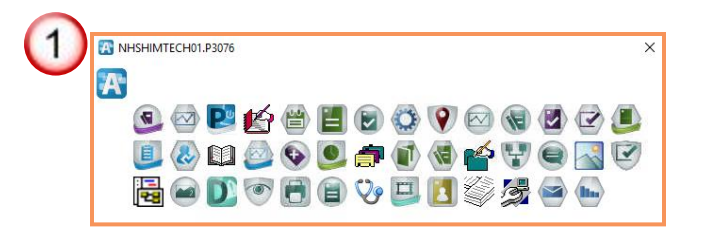

 Open the patient's chart, select the correct encounter and click on "Medical Record Request" tab.

| P ZZTEST, GEM - 11000302 Opened by NHS Test01, HIM - Health Records Technician                                                    |
|----------------------------------------------------------------------------------------------------|
| Task Edit View Patient Chart Links Index Documents Help                                                                           |
| 🗄 🖃 Message Center  🛔 Patient List 🎬 ED LaunchPoint 🖕                                                                             |
| 🕅 😋 Cerner Bridge 🔞 HDS ESPAN 🔞 Clinical Connect 🕲 Clinical Education 🕲 Service Desk Help 🖕                                       |
| 🖾 Tear Off 🇱 Suspend 🚕 Charges 🦻 Charge Entry 🖞 Exit 🏢 Calculator 🥤 AdHoc 🔩 Communicate 🔹 🖓 Message ( 2) 🗈 Medical Record Request |

 To access the Medical Record Task an alternate way, go to the Task tab, choose "Print" from the drop-down menu, and then select "Medical Record Request."

| ZZTEST, GEM - 11000302 | 2 Opened by NHS Test01, HIM - Health |
|------------------------|--------------------------------------|
| Task                   | ent Chart Links Index Docur          |
| Change Password        | nt List 🌃 ED LaunchPoint 🖕           |
| Suspend                | PAN 🔞 Clinical Connect 🔞 Clinica     |
| Reports                | Charges 🖼 Charge Entry 📶 Evit 🖇      |
| Print 🔶 🕨 🕨            | Medical Record Request 🔶             |
| Refresh                | Print                                |
| Full Screen            | Print Screen                         |
| Exit                   | Data Available>                      |
| Page Setup             | 🕴 🗧 🗶 👻 🔒 Not                        |

## niagarahealth

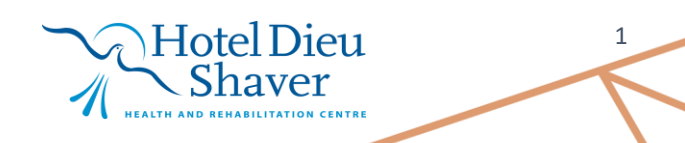

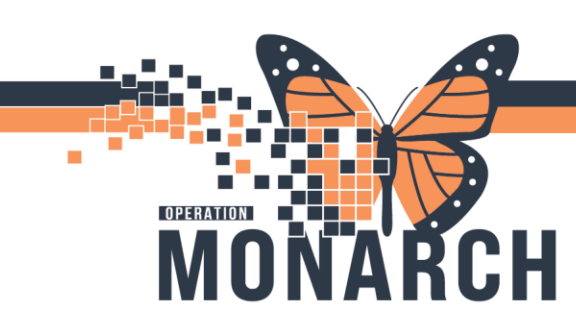

# CLINICAL REPORTING XR TIP SHEET

#### HOSPITAL INFORMATION SYSTEM (HIS)

- 4. Select the **"Template"** and **"Purpose"** for Printing drop-down menu in the Medical Record Request window.
- 5. Enter **"Date range"**, use the arrow next to open calendar.
- 6. Click on the **"Sections"** tab.
- 7. Select the box(s) next to the type of document you want to print.
- 8. Click "Preview".

| Medical Record Request - ZZTEST, GEM - 11000302                                                                                                    |                             |             | ×                                                    |
|----------------------------------------------------------------------------------------------------|-----------------------------|-------------|------------------------------------------------------|
| Medical Record Request Submitted Requests (0)                                                                                                    |                             |             |                                                      |
| Event Status 4 Tem<br>All results ED                                                                                                    | plate<br>Transfer Templa    | ite ~       | Purpose<br>Patient Representative                    |
| Date Range         From:       ** /**** /****         To:       ** /**** /****         O Clinical Range       Posting Range         Belated Providers       Sections | •                           |             | Proper authorization received? Destination Requester |
| Name NHS Test01, HIM - Health Records Technician                                                                                                    | Relationship<br>HIM Manager | Destination | Comment                                              |
| NHS Test01, HIM - Health Records Technician<br>NHS Test01, HIM - Health Records Technician                                                                           | HIM Manager<br>HIM Manager  |             | ~                                                    |
| Device selected                                                                                                    | ◯ Associated I              | Destination | Device Copies                                        |
| 8                                                                                                    |                             | Preview     | Send                                                 |

**Note:** The Medical Record Requests PDF Preview and Submitted Requests window appears. This preview will display all MRR requests created for the patient in the past 72 hours.

Hotel Dieu

haver

2

niagarahealth

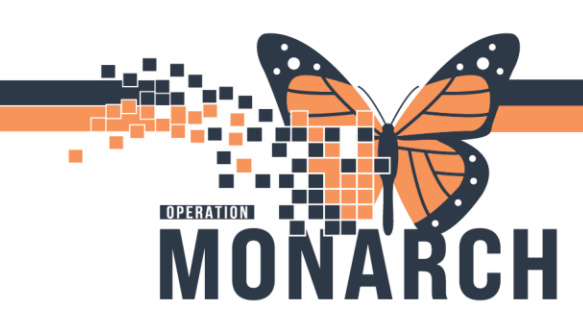

# CLINICAL REPORTING XR TIP SHEET

9. Click "Refresh" to finalize query.

HOSPITAL INFORMATION SYSTEM (HIS)

10. Right-Click on the report and select "**Display Report**" from the menu.

| lical    | Record Request - ZZTEST, GEM ·   | - 11000302 |                     |                |             |            |                   |    |
|----------|----------------------------------|------------|---------------------|----------------|-------------|------------|-------------------|----|
| ledica   | al Record Request Submitted Req  | uests (2)  |                     |                |             |            |                   |    |
| Last     | Refresh: 20/Aug/2024 America/N   | ew_York    |                     |                | Di          | splay: Las | t 24 hours 9      | 2  |
|          | Request Status                   | Fax Status | Requested Date/Time |                | Person Name | FIN        | Report Request ID | Ou |
| 0        | Previewed                        | N/A        | 20/Aug/ 10          | Display Report | ſ, GEM      | 22-000493  | 7146908           | N/ |
| <b>v</b> | Archived - Preview Not Displayed | N/A        | 20/Aug/2024 1       | Right-click    | LL.L., GEM  | 22-000493  | 7146547           | N/ |
|          |                                  |            |                     |                |             |            |                   |    |
|          |                                  |            |                     |                |             |            |                   |    |
|          |                                  |            |                     |                |             |            |                   |    |
|          |                                  |            |                     |                |             |            |                   |    |
|          |                                  |            |                     |                |             |            |                   |    |
|          |                                  |            |                     |                |             |            |                   |    |
| <        |                                  |            |                     |                |             |            |                   | >  |

**Note:** Previewing the document is not necessary for processing unless required.

11. Review the report selected. When finished, select the "X" to the right to close window.

| E 221031, GEW - 7140908.pdf |                                                              | 20                                        |                                                   |                              |                     |                          |   |   |            |      |   |
|-----------------------------|--------------------------------------------------------------|-------------------------------------------|---------------------------------------------------|------------------------------|---------------------|--------------------------|---|---|------------|------|---|
|                             |                                                              | - +    1 of 23   𝔍   鬥                    |                                                   |                              |                     |                          |   | 8 | <b>i</b> 2 | 1 63 | J |
|                             |                                                              |                                           |                                                   |                              |                     |                          |   |   |            |      |   |
|                             | niagarahea                                                   | st. Catharines Site<br>1200 Fourth Avenue |                                                   |                              | Avenue              |                          |   |   |            |      |   |
|                             | Extraordinary Caring. Every Person. Every Time.              |                                           | St. Catharines, Ontario L2S 0A9<br>(905) 378-4647 |                              |                     |                          |   |   |            |      |   |
|                             | Name: ZZTEST, C                                              | EM                                        |                                                   | (11)11                       |                     |                          |   |   |            |      |   |
|                             | MRN: 11000302<br>DOB/Sex: 01-Jan-19                          | 50 Male                                   | Admit:<br>Disch:                                  | 24-Oct-<br>30-May            | 2023                |                          |   |   |            |      |   |
|                             | Province: ON                                                 | indio                                     | Patient                                           | Location: SC EDI             | IOLD; A3; A         |                          |   |   |            |      |   |
|                             | Health Card Number: 1010-101-<br>Encounter Number: 22-000493 | 293                                       | Attendir<br>PCP:                                  | ig: Cerner                   | Test, Physician     | -Cardiovascular Cerner   |   |   |            |      |   |
|                             | Encounter Type: Inpatient                                    |                                           | Copies                                            | to: n/a                      |                     |                          |   |   |            |      |   |
|                             |                                                              | Allergies                                 |                                                   |                              |                     |                          |   |   |            |      |   |
|                             | Substance                                                    | Allergy Type                              |                                                   | Reaction Status              | Reaction<br>Symptom | on Reviewed              |   |   |            |      |   |
|                             | dust                                                         | Allergy                                   | Moderate                                          | Active                       |                     | 23-Nov-2023<br>13:28:19  |   |   |            |      |   |
|                             | Septra                                                       | Allergy                                   | Severe                                            | Active                       |                     | 23-Nov-2023<br>13:30:20  |   |   |            |      |   |
|                             |                                                              | Eme                                       | ergency Docum                                     | nentation                    |                     |                          |   |   |            |      |   |
|                             | Document Type:                                               | ED Note Physician                         |                                                   |                              |                     |                          |   |   |            |      |   |
|                             | Service Date/Time:<br>Result Status:                         |                                           | 04-Ap                                             | r-2024 11:05:00<br>Verified) |                     |                          |   |   |            |      |   |
|                             | Document Subject:<br>Sign Information:                       |                                           | ED CO                                             | onsult/Handoff Note          | mergency Medi       | cine (04-Apr-2024        |   |   |            |      |   |
|                             | olgi mornatori.                                              |                                           | 11:08                                             | :35 )                        | norgonoy mou        | 0110 (017 (017 (012 02 1 |   |   |            |      |   |
|                             |                                                              |                                           | <u> </u>                                          |                              | Hote                | Dieu                     | 1 |   |            |      | 3 |
| araha                       | alth                                                         |                                           |                                                   |                              |                     |                          | L |   |            |      |   |
|                             |                                                              |                                           |                                                   | 111                          | Sh                  | aver                     |   |   |            |      |   |

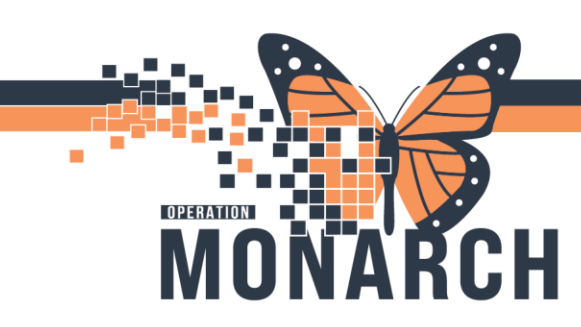

# CLINICAL REPORTING XR TIP SHEET

**HOSPITAL INFORMATION SYSTEM (HIS)** 

**Note:** Do not use the Print icon from the PDF version, as it will not be trackable. Medical Record Requests must be trackable for future verification.

- 12. Return to the **"Medical Record Request"** tab, select the printer device from the drop-down menu.
- 13. Then click "send".

| All results V ED                                                                                                  | plate<br>Transfer Templa | ate         | Purpose Patient/Personal                   |
|----------------------------------------------------------------------------------------------------|--------------------------|-------------|--------------------------------------------|
| Date Range         From:       ***/****/*****         To:       ***/****/*****         Image:       Posting Range |                          |             | Proper authorization received? Destination |
| Related Providers Sections                                                                                        |                          |             |                                            |
| Name                                                                                                    | Relationship             | Destination |                                            |
| NHS Test01, HIM - Health Records Technician                                                                       | HIM Manager              | zztest02 t4 |                                            |
| NHS Test01, HIM - Health Records Technician                                                                       | HIM Manager              | zztest02_t4 |                                            |
| NHS Test01, HIM - Health Records Technician                                                                       | HIM Manager              | zztest02_t4 |                                            |
| NHS Test01, HIM - Health Records Technician                                                                       | HIM Manager              | zztest02_t4 |                                            |
|                                                                                                    |                          |             | Device Copie                               |
|                                                                                                    |                          |             |                                            |

**Note:** *For Clinical Solutions*: A Medical Record Request is needed when transferring a patient to a facility that can't access the Electronic Health Record. Follow your site's guidelines for printing patient information. This request can also be used for printing discharge instructions for the patient either in the ED, ambulatory clinic or inpatient unit.

**Note:** *HIM Solutions*: a medical record request is needed when sending documents to Doctors offices and Hospitals for circle of care requests outside of Release of Information.

Hotel Dieu

4

## niagarahealth